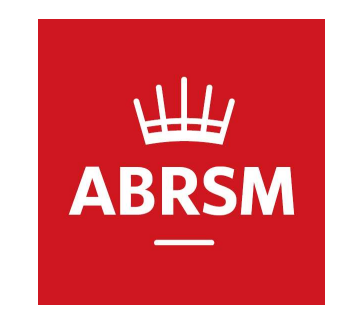

# ABRSM PG申込(エントリー)手順

公益財団法人かけはし芸術文化振興財団 ABRSM JAPAN Centre 2023.03.13

概要

- ・この手順書はABRSM検定への申込方法を記載しています。
- ・2022年8月より随時受検が可能になりました。
- 初めて受検される方は事前にオンラインアカウントを作成する必要があります。
   ※アカウント作成手順は以下の資料を参照してください
   <u>http://www.kakehashi-foundation.jp/pdf/account\_registration.pdf</u>

# ログインページにアクセス <u>https://portal.abrsm.org/Global/Login</u>

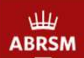

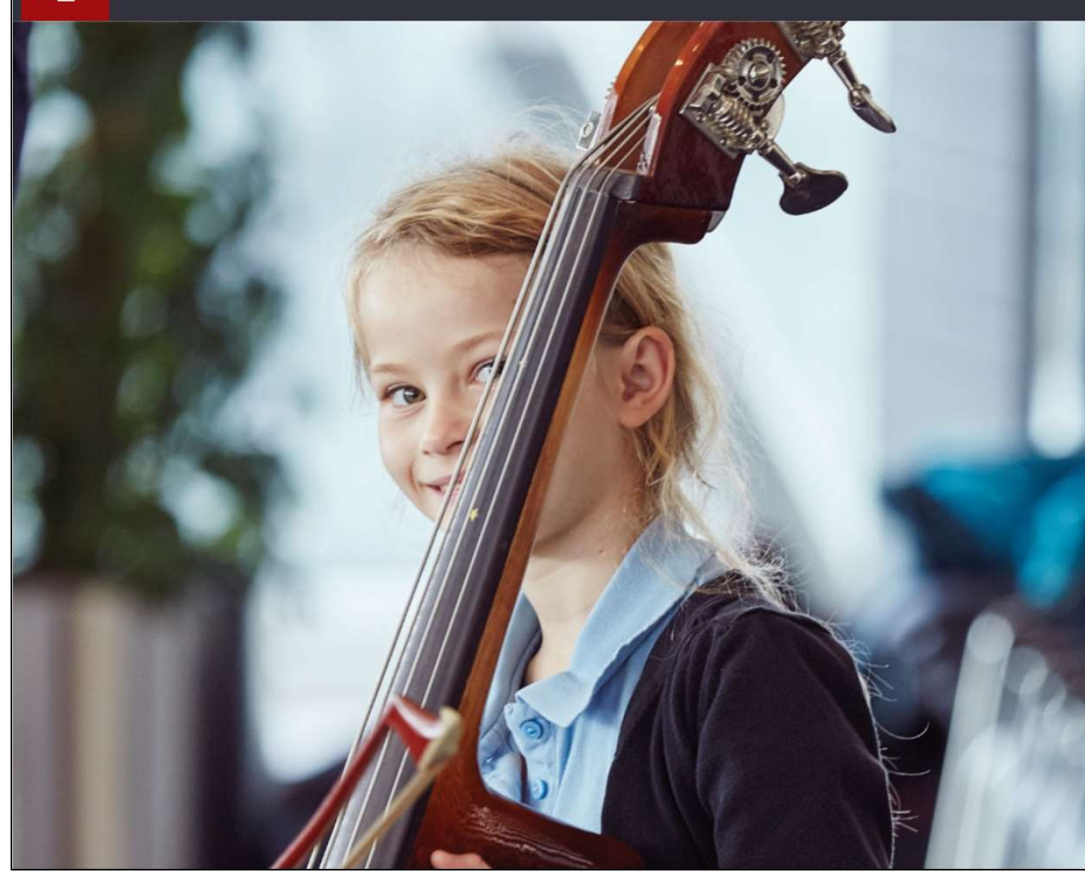

## Log in

New to ABRSM? Register for an account

Username \* Forgotten your username?

kakehashif

.....

Password \* Forgotten your password?

.

Sign in

事前登録したUsernameとPasswordを入力し サインインする

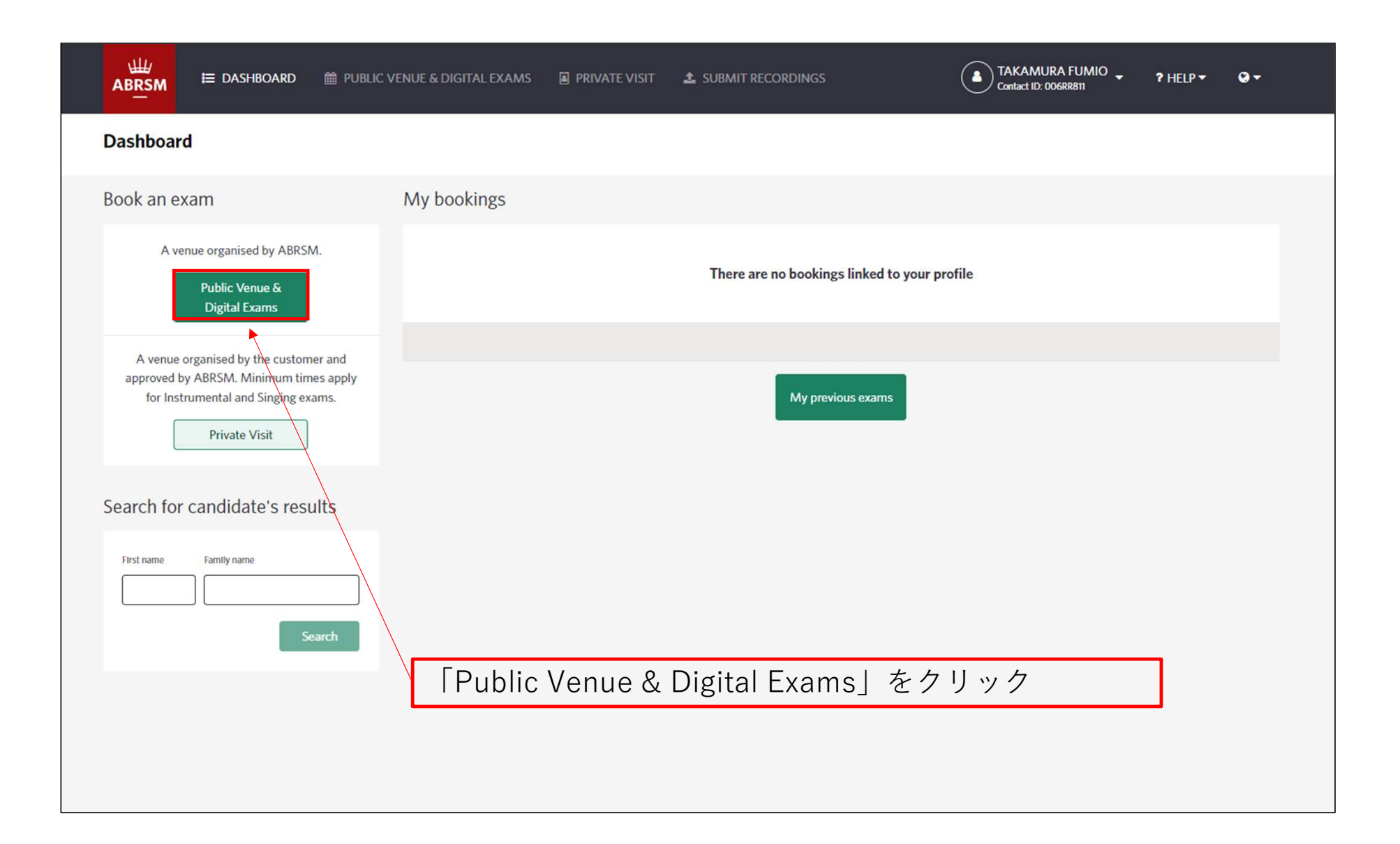

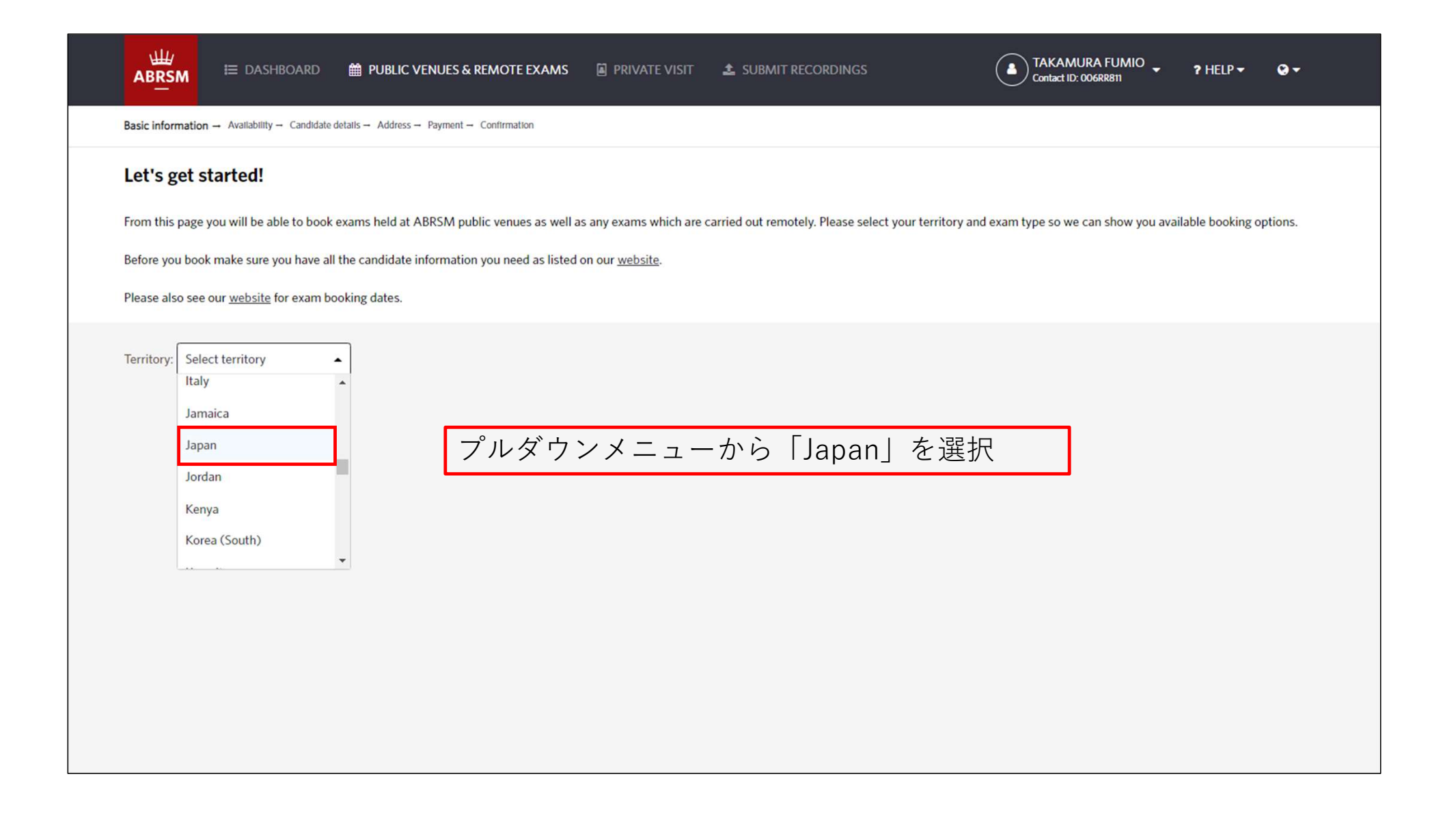

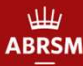

🗮 DASHBOARD 🛛 🛗 PUBLIC VENUE & DIGITAL EXAMS 🛛 📓 PRIVATE V

PRIVATE VISIT SUBMIT RECORDINGS

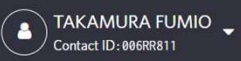

FUMIO 🗸 ? HELP 👻 🚱 🗸

Change territory

2

 $\textbf{Basic information} \rightarrow \quad \text{Candidate Selection} \rightarrow \quad \text{Exam Availability} \rightarrow \quad \text{Candidate details} \rightarrow \quad \text{Address} \rightarrow \quad \text{Payment} \rightarrow \quad \text{Confirmation}$ 

#### Let's get started!

From this page you will be able to book exams held at ABRSM public venues as well as any exams which are carried out remotely. Please select your territory and exam type so we can show you available booking options.

Before you book make sure you have all the candidate information you need as listed on our website.

Please also see our website for exam booking dates.

Territory: Japan

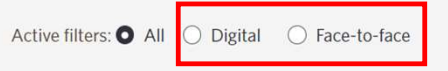

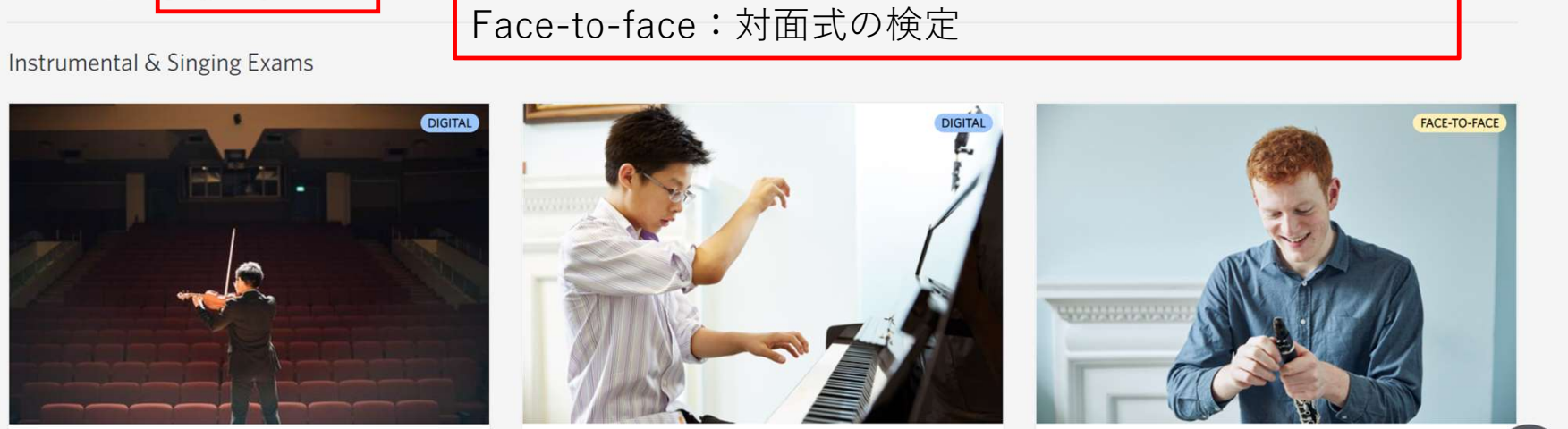

表示にフィルターをかけることができます

Digital:理論検定G1~G5、パフォーマンスグレード

Digital Performance Grade

Digital ARSM

Face-to-face ARSM

#### Active filters: 🔿 All 🧿 Digital 🛛 Face-to-face

#### Instrumental & Singing Exams

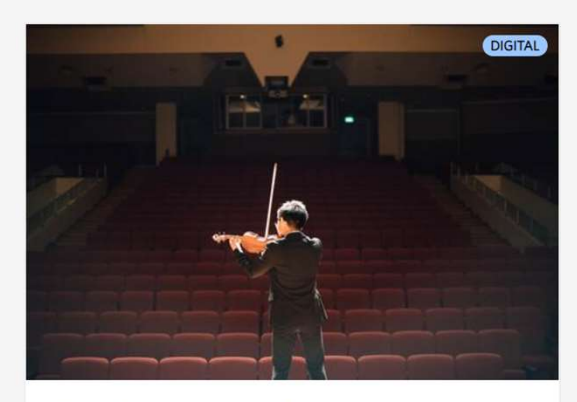

Digital Performance Grade Grades 1-8

Digital exams with a focus on performance. Assessed from a video recording.

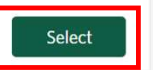

## video recording. C Read more Digital Performance GradeのSelectをクリック

#### Music Theory

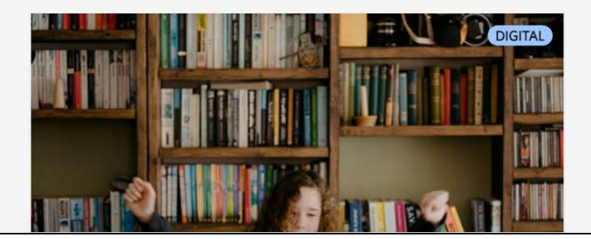

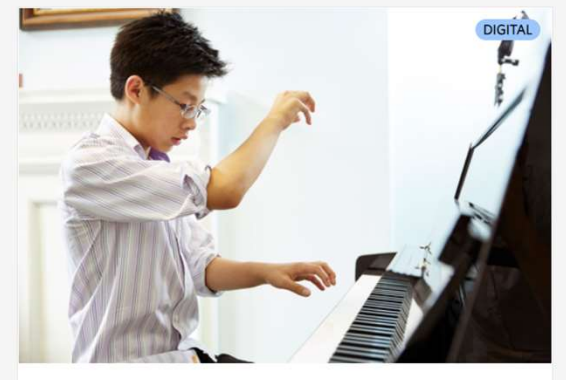

A performance-only diploma with a focus on communication skills, interpretation and technical delivery. Assessed from a

**Digital ARSM** 

2

|                                                                 | ENUE & DIGITAL EXAMS 🛛 📓 PRIVATE VISIT                  | SUBMIT RECORDINGS                             | TAKAMURA FU<br>Contact ID: 006RR811 | MIO 🗸 🔹 ? HELP 🗸 | <b>0</b> + |
|-----------------------------------------------------------------|---------------------------------------------------------|-----------------------------------------------|-------------------------------------|------------------|------------|
| Basic information → Candidate Selection → Candidate details → A | ddress $\rightarrow$ Payment $\rightarrow$ Confirmation |                                               |                                     |                  |            |
| Digital Instrumental/Singing exam b<br>Candidate selection      | ooking                                                  |                                               |                                     |                  |            |
| Total candidates: 1                                             |                                                         |                                               |                                     |                  |            |
| Piano × 🗸                                                       | irade 1 × •                                             | •                                             | No.of.candidates:                   | 1 + \$146.00     | ×          |
| + Add more                                                      |                                                         |                                               |                                     |                  |            |
|                                                                 | 楽器とグ<br>Enter Ca                                        | レード、人数を<br>Indidate Details                   | と選択し、<br>sをクリック                     |                  |            |
|                                                                 |                                                         |                                               |                                     |                  |            |
|                                                                 |                                                         |                                               |                                     |                  |            |
|                                                                 |                                                         |                                               |                                     |                  |            |
|                                                                 |                                                         |                                               |                                     |                  |            |
|                                                                 |                                                         |                                               |                                     |                  |            |
| Back                                                            | Τα                                                      | otal price: <b>\$ 146.00</b> Total candidates | s: 1 Enter Candi                    | late Details     | 2          |

| ABRSM - Public Venue Booking - 🗙 🕂                                                                                                    |                                                         |                                                          |                                     |                      |              |                   | V                   | -    | < |
|----------------------------------------------------------------------------------------------------|---------------------------------------------------------|----------------------------------------------------------|-------------------------------------|----------------------|--------------|-------------------|---------------------|------|---|
| ← → C                                                                                                    |                                                         |                                                          |                                     |                      | <b>0-7</b> ⊑ |                   | <b>1</b> 🛇 📀        | * 0  | 1 |
| ABRSM DASHBOARD                                                                                                    | C VENUE & DIGITAL<br>EXAMS                              | PRIVATE<br>VISIT                                         | SUBMIT<br>RECORDINGS                | Contact ID: 006RR811 | • • HELP     | - 🔾 s             | ELECT LANGUA        | ge 🔫 |   |
| Basic information Candidate Selection Candidate details Ad                                                                                                    | ddress $\rightarrow$ Payment $\rightarrow$ Confirmation |                                                          |                                     |                      |              |                   |                     |      |   |
| <b>Candidate details</b><br>Please complete the details below and pay to confirm you<br>Check all candidate details carefully before you continue                                         | our bookings. We will advise<br><申込者と受検                 | you if your booking is abou<br>者が異なる場合ン                  | it to expire.                       |                      | 7            |                   |                     |      |   |
| Digital exams Performance Grades & ARSM - Japan                                                                                                    | <ul><li>○その受検者の</li><li>受検者のCont</li><li>ク</li></ul>    | エントリーを初&<br>tact ID、生年月日                                 | oて行う場合<br>日を入力し、Fin                 | d candidateをクリッ      | March 202    | 1 <b>3 - T</b> hu | ursday 06 April     | 2023 |   |
| <ol> <li>Piano, Performance Grade 2</li> <li>I have booked for this candidate before</li> <li>First time booking for this candidate</li> <li>I am making this entry for myself</li> </ol> | ○過去にその受<br>受検者のCont<br><申込者と受検<br>I am making thi       | 検者のエントリ-<br>tact IDを入力し、<br>者が同じ場合><br>is entry for myse | -を行ったことだ<br>Searchをクリ、<br>Ifにチェックを2 | がある場合<br>ック<br>入れる   |              |                   | Price: <b>\$1</b> 8 | 9.00 |   |
| Contact ID                                                                                                    | DD/N                                                    | ЛМ/ҮҮҮҮ                                                  | Find candidate                      | e                    | _            |                   |                     |      |   |
| <ul> <li>This candidate does not have a Contact ID</li> <li>Interpreter •</li> </ul>                                                                                                    |                                                         |                                                          |                                     |                      |              |                   |                     |      |   |

| Basic information → Candidate Selection → Candidate details → Address Candidate details Please complete the details below and pay to confirm your be Check all candidate details carefully before you continue | → Payment → Confirmation                      | is about to expire |                                         |                   |
|----------------------------------------------------------------------------------------------------|-----------------------------------------------|--------------------|-----------------------------------------|-------------------|
| Candidate details<br>Please complete the details below and pay to confirm your be<br>Check all candidate details carefully before you continue                                                                 | ookings. We will advise you if your booking i | is about to expire |                                         |                   |
| Check all candidate details carefully before you continue                                                                                                    | sokings. We will devise you if your booking i |                    |                                         |                   |
| check an candidate details carefully before you contillue.                                                                                                    |                                               |                    |                                         |                   |
| Digital exams                                                                                                    |                                               |                    |                                         |                   |
| Performance Grades & ARSM - Japan                                                                                                    |                                               |                    | Saturday <b>O6 August 2022</b> - Friday | 02 September 2022 |
| 1 Piano, Performance Grade 1                                                                                                    |                                               |                    |                                         | Price: \$146.00   |
| Contact ID 🕄                                                                                                    | Date of birth                                 |                    |                                         |                   |
| 006RR811                                                                                                    | 27/09/1981                                    | Find candidate     |                                         |                   |
| 🗋 Interpreter 🕄                                                                                                    |                                               |                    |                                         |                   |
| ☐ This candidate does not have a Contact ID                                                                                                    | (申込者と受検者が                                     | 異なる場合>             |                                         |                   |
| □ I am making this entry for myself                                                                                                    | を検者のContact ID.                               | 、生年月日を入力し、         | 、Find candidateを会                       | クリック              |
| <                                                                                                    | く申込者と受検者が                                     | 同じ場合>              |                                         |                   |
| 1                                                                                                    | am making this en                             | try for myselfにチェ  | ックを入れる                                  |                   |
|                                                                                                    |                                               |                    |                                         |                   |

| terementer - Candidate details - Azeeu - Propent - Contraction<br>Candidate details<br>The candidate details candidate details details candidate details candidate details candi                                                                                                    |                                                                                    | ID 🛛 🌐 PUBLIC VENUE & DIGITAL E                                        | XAMS 🔳 PRIVATE VISIT                  | SUBMIT RECORDI          | NGS                                                                  | Contact ID: 006RR811                              | ✓ ? HELP ▼                                    | Q -   |
|----------------------------------------------------------------------------------------------------|------------------------------------------------------------------------------------|------------------------------------------------------------------------|---------------------------------------|-------------------------|----------------------------------------------------------------------|---------------------------------------------------|-----------------------------------------------|-------|
| Candidate details devine vide to confirm your bookings. We will a vide you if your booking is about to expire.<br>Text candidate details carefully before you continue.<br>Digital example<br>Performance Grades & ARSM - Japan<br>Performance Grades & ARSM - Japan<br>Performance Grades 1<br>Stords © 06 August 202 - Frids © 02 September 202<br>Performance Grades 1<br>Did/MUYYYY Find Candidate<br>© Interpreter ©<br>First name Family name Date of birth<br>© Interpreter ©<br>First name Family name i Date of birth<br>© Reserted by Gapeeas on certificate) ©<br>First name KaKEHASHI Foundation<br>© Interpreter ©<br>First name Family name i Performation<br>© Interpreter ©<br>First name Family name i RakEHASHI Foundation<br>© Interpreter ©<br>First name Active a Contact ID J (C) / First name Active a Contact ID J (C) / First name Active a Contact ID J (C) / First name Active a Contact ID J (C) / First name Active a Contact ID J (C) / First name Active a Contact ID J (C) / First name Active a Contact ID J (C) / First name Active a Contact ID J (C) / First name Active a Contact ID J (C) / First name Active a Contact ID J (C) / First name Active Active a Contact ID J (C) / First name Active a Contact ID J (C) / First name Active Active a Contact ID J (C) / First name Active Active a Contact ID J (C) / First name Active Active a Contact ID J (C) / First name Active Active Active Active Active a Contact ID J (C) / First name Active Active Act                                                                        | Basic information $\rightarrow$ Candidate Selection $\rightarrow$                  | Candidate details → Address → Payment → C                              | onfirmation                           |                         |                                                                      |                                                   |                                               |       |
| Pase complete the details below and put to continn your bookings. We will advise you it your booking is about to perform a control to be performance Grades & ABSM - Japan   Performance Grades & ABSM - Japan   Performance Grades & ABSM - Japan   Deta of birth   Gender *   First name  Family name *  Deta of birth *  Gender *   This candidate does not have Contract ID ]   First name  Family name *  Presented by (appears on certificate)   Performance Grades @  Presented by (appears on certificate)   First name  ALEXA NURA   First name  ALEXA NURA   First name  ALEXA                                                                                                    | Candidate details                                                                  |                                                                        |                                       |                         |                                                                      |                                                   |                                               |       |
| cete al a caldula details carduly before you continue.<br>Digital exams<br>Performance Grades & ABSM - Japan Bertor Chard Contact ID Bertor Chard Contact ID Contact ID                                                                                                    | Please complete the details below                                                  | and pay to confirm your bookings. We w                                 | vill advise you if your booking is at | bout to expire.         |                                                                      |                                                   |                                               |       |
| Digital exams       Saturday 06 August 2022 - Friday 02 September 2022         1 Fiano, Performance Grade 1       Date of birth         Contact ID 0       Date of birth         @efer8811       DD/MM/YYYY         Interpreter 0       First name         First name       FUMIO         @efer881       Contact ID 0         @efer881       DD/MM/YYYY         Interpreter 0       Fumily name *         @efer881       DD/MM/YYYY         @efer881       Contact ID 0         @efer881       DD/MM/YYYY         Interpreter 0       Fumily name *         @efer881       DD/MM/YYYY         Interpreter 0       Example         @efer881       Example         @efer881       DD/MM/YYYY         Interpreter 0       Example         @efer881       Example         @efer881       Example         @efer881       Example         @efer881       Example         @efer881       Example         @efer881       Example         @efer881       Example         @efer881       Example         @efer881       Example         @info.combinetinfst       Example         @                                                                                                    | Check all candidate details careful                                                | ly before you continue.                                                |                                       |                         |                                                                      |                                                   |                                               |       |
| Performance Grades & ARSM - Japan       Saturday 06 August 2022 - Friday 02 September 2022         1 Piano, Performance Grade 1       Ext: State Character Character Char                                                                                                    | Digital exams                                                                      |                                                                        |                                       |                         |                                                                      |                                                   |                                               |       |
| 1 Pino, Performance Grade 1       表示された情報を確認する       Price: \$146.00         Contact ID 0       Date of birth       Find candidate         @ @688811       DD/MM/YYYY       Find candidate         Interpreter 0       First name       Family name *       Date of birth *       Gender *         First name       Family name *       Date of birth *       Gender *       Gender *         Gradidate email address 0 *       Fresented by (appears on certificate) 0 *       This candidate does not have Contact ID 反 を持っていない場合、<br>This candidate does not have Contact ID」に<br>チェックし、情報を入力する<br>First name       A         Infozaidan2015@gmail.com       KAKEHASHI Foundation       First name       A         Last name       ME       Date of birth       Eise the U (D) / (D) / (D                                                                                                    | Performance Grades & ARSM -                                                        | Japan                                                                  |                                       |                         | _                                                                    | Saturday 06 August 2022 -                         | Friday <b>O2 September</b>                    | 2022  |
| Contact ID ●       Date of birth         @06R8811       DD/MM/YYYY         Interpreter ●         First name       Family name *         First name       Fullo         Z7/09/1981       Prefer not to say         Prefer not to say          TAKAMURA       FUMIO         Z7/09/1981       Prefer not to say         ● Family name to be printed first           Candidate email address ● *       Presented by (appears on certificate) ● *         Infozzidan2015@gmail.com       KAKEHASHI Foundation         Infozzidan2015@gmail.com       KAKEHASHI Foundation         Interpreter ●       First name         Alast name       Me         Date of birth       誕生日 (日/月/年)         Gender           I have read and undertake to abide by the <u>ABRSM Exam Regulations</u> , and confirm that any candidate for ARSM or a Grade 6-8 Instrumental and Singing exam has the required prerequisite.                                                                                                    | 1 Piano, Performance Grade 1                                                       | 表示                                                                     | 示された情報を                               | を確認する                   |                                                                      |                                                   | Price: <b>\$1</b> 4                           | 46.00 |
| ● 0000000000000000000000000000                                                                                                    | Contact ID 3                                                                       |                                                                        | Date of birth                         |                         |                                                                      |                                                   |                                               |       |
| <ul> <li>□ Interpreter ●</li> <li>First name Family name * Date of birth* Gender*</li> <li>TAKAMURA FUNIO</li> <li>□ Funity name to be printed first</li> <li>□ family name to be printed first</li> <li>□ fino.zaidah2015@gmail.com</li> <li>□ fits candidate does not have a Contact ID</li> <li>□ fits candidate does not have a Contact ID</li> <li>□ in making this entry for myself</li> <li>□ fame making this entry for myself</li> <li>□ fave read and undertake to able by the <u>AERSM Exam Regulations</u>, and confirm that any candidate for ARSM or a Grade 6-8 Instrumental and Singing exam has the required prerequisite.</li> </ul>                                                                                                    | 006RR811                                                                           |                                                                        | DD/MM/YYYY                            | Find cand               | idate                                                                |                                                   |                                               |       |
| First name       Family name to be printed first       Order of the construction of the construction of the constru                                                                                                    | 🗋 Interpreter 🕄                                                                    |                                                                        |                                       |                         |                                                                      |                                                   |                                               |       |
| TAKAMURA       FUMIO       27/09/1981       Prefer not to say         Family name to be printed first       受検者がContac IDを持っていない場合、         Candidate email address ①・       Presented by (appears on certificate) ①・         info.zaidan2015@gmail.com       KAKEHASHI Foundation         This candidate does not have a Contact ID       First name         1 his candidate does not have a Contact ID       East name         1 nam making this entry for myself       Date of birth         We read and undertake to abide by the <u>ABRSM Exam Regulations</u> , and confirm that any candidate for ARSM or a Grade 6-8 Instrumental and Singing exam has the required prerequisite.                                                                                                    | First name                                                                         | Family name *                                                          |                                       | Date of birth *         |                                                                      | Gender *                                          |                                               |       |
| <ul> <li>□ Family name to be printed first</li> <li>□ Candidate email address ●*</li> <li>□ This candidate does not have a Contact ID</li> <li>□ This candidate does not have a Contact ID</li> <li>□ T</li></ul>                                                                                                    | TAKAMURA                                                                           | FUMIO                                                                  |                                       | 27/09/1981              |                                                                      | Prefer not to say                                 |                                               | •     |
| Candidate email address ①*       Presented by (appears on certificate) ①*         Info.zaidan2015@gmail.com       KAKEHASHI Foundation         This candidate does not have a Contact ID       KAKEHASHI Foundation         This candidate does not have a Contact ID       First name         I am making this entry for myself       Date of birth         We read and undertake to abide by the <u>ABRSM Exam Regulations</u> , and confirm that any candidate for ARSM or a Grade 6-8 Instrumental and Singing exam has the required prerequisite.                                                                                                    | Family name to be printed fi                                                       | rst                                                                    |                                       |                         | 受検者が                                                                 | Contac IDを持っていない                                  | い場合、                                          |       |
| info.zaidan2015@gmail.com       KAKEHASHI Foundation       First name       名         Last name       姓       Date of birth       誕生日(日/月/年)         I am making this entry for myself       Gender       性別         Presented by       合格証授与者         Email address       メールアドレス                                                                                                    | Candidate email address 🕄 *                                                        |                                                                        | Presented by (appears on certifi      | icate) 🛈 *              | 「This ca<br>チェック                                                     | andidate does not have C<br>し、情報を入力する             | Contact ID」に                                  |       |
| □ This candidate does not have a Contact ID<br>□ This candidate does not have a Contact ID<br>□ Tam making this entry for myself<br>□ Tam making this entry for myself<br>□ Tam mak |                                                                                    |                                                                        |                                       |                         |                                                                      | 20、1131K2, (3) / 3<br>20 夕                        |                                               |       |
| □ I am making this entry for myself □ I am making this entry for myself □ I am myself □ I am myself □ I am myself □ I am myself □ I am                                                                                                    | info.zaidan2015@gmail.com                                                          |                                                                        | KAKEHASHI Foundation                  |                         | First nar                                                            |                                                   |                                               |       |
| Contraction of the second of the second of                                                                                                    | info.zaidan2015@gmail.com                                                          | e a Contact ID                                                         | KAKEHASHI Foundation                  |                         | Last nan                                                             | ne 姓                                              |                                               |       |
| Emai address メールアドレス I have read and undertake to abide by the <u>ABRSM Exam Regulations</u> , and confirm that any candidate for ARSM or a Grade 6-8 Instrumental and Singing exam has the required prerequisite. Total price: <b>\$146.00</b> Total candidates: <b>1</b> Submit and pays                                                                                                    | Info.zaidan2015@gmail.com                                                          | e a Contact ID<br>vself                                                | KAKEHASHI Foundation                  |                         | Last nan<br>Date of L                                                | he 姓<br>pirth 誕生日                                 | (日/月/年)                                       |       |
| I have read and undertake to abide by the <u>ABRSM Exam Regulations</u> , and confirm that any candidate for ARSM or a Grade 6-8 Instrumental and Singing exam has the required prerequisite. Total original to the second second sec                                                                                                    | info.zaidan2015@gmail.com this candidate does not hav I am making this entry for m | e a Contact ID<br>yself                                                | KAKEHASHI Foundation                  |                         | Last nan<br>Date of I<br>Gender<br>Presente                          | ne 姓<br>pirth 誕生日<br>性別<br>ed by 合格証              | (日/月/年)<br>受与者                                | _     |
| Back Total price: \$146.00 Total candidates: 1 Submit and pay                                                                                                    | info.zaidan2015@gmail.com This candidate does not hav I am making this entry for m | e a Contact ID<br>iyself                                               | KAKEHASHI Foundation                  |                         | First nar<br>Last nan<br>Date of I<br>Gender<br>Presente<br>Emai ado | ne 姓<br>birth 誕生日<br>ed by 合格証<br>dress メール       | (日/月/年)<br>受与者<br>アドレス                        | _     |
| International Contraction International Contractional Contractional Contractional Contra                                                                                                    | I have read and                                                                    | e a Contact ID<br>yself<br>undertake to abide by the <u>ABRSM Exam</u> | KAKEHASHI Foundation                  | y candidate for ARSM or | A Grade 6-8 Ins                                                      | ne 姓<br>pirth 誕生日<br>性別<br>ed by 合格証<br>dress メール | (日/月/年)<br>受与者<br>アドレス<br>iried prerequisite. |       |

|                                                                                                    | I PUBLIC VENUE & DIGITAL I                          | EXAMS I PRIVATE VISIT                      | SUBMIT RECORDINGS               | Contact ID: 006RR811                                            | <b>₩</b>    |
|----------------------------------------------------------------------------------------------------|-----------------------------------------------------|--------------------------------------------|---------------------------------|-----------------------------------------------------------------|-------------|
| Basic information → Candidate Selection → Candida                                                                    | ate details → Address → Payment → (                 | Confirmation                               |                                 |                                                                 |             |
| <b>Candidate details</b><br>Please complete the details below and par<br>Check all candidate details carefully befor | y to confirm your bookings. We v<br>e you continue. | vill advise you if your booking is at      | pout to expire.                 |                                                                 |             |
| Digital exams                                                                                                    |                                                     |                                            |                                 |                                                                 |             |
| Performance Grades & ARSM - Japan                                                                                    |                                                     |                                            |                                 | Saturday 06 August 2022 - Friday 02 Septe                       | mber 2022   |
| 1 Piano, Performance Grade 1                                                                                         |                                                     | Date of hirth                              |                                 | Price                                                           | e: \$146.00 |
| 006RR811                                                                                                    |                                                     |                                            | Find candidate                  |                                                                 |             |
| Interpreter <b>1</b>                                                                                                 |                                                     |                                            |                                 |                                                                 |             |
| First name                                                                                                    | Family name *                                       |                                            | Date of birth *                 | Gender *                                                        |             |
| TAKAMURA                                                                                                    | FUMIO                                               |                                            | 27/09/1981                      | Prefer not to say                                               | •           |
| Family name to be printed first                                                                                      |                                                     |                                            |                                 |                                                                 |             |
| Candidate email address 🕄 *                                                                                          |                                                     | Presented by (appears on certified         | cate) 🕄 *                       |                                                                 |             |
| info.zaidan2015@gmail.com                                                                                            |                                                     | KAKEHASHI Foundation                       |                                 |                                                                 |             |
| This candidate does not have a Cor                                                                                   | itact ID                                            |                                            |                                 |                                                                 |             |
| □ I am making this entry for myself                                                                                  |                                                     |                                            |                                 |                                                                 |             |
| 注                                                                                                    | 意事項を確認                                              | 『の上、チェッ                                    | クを入れSubn                        | nit and payをクリック                                                |             |
| have read and undertail                                                                                              | ake to abide by the <u>ABRSM Exan</u>               | <u>n Regulations</u> , and confirm that an | candidate for ARSM or a Grade 6 | -8 Instrumental and Singing exam has the required prerequisite. |             |
| Back                                                                                                    |                                                     |                                            | T                               | otal price: \$146.00 Total candidates: 1 Submit and             | d pay       |

| Ba   | ABRSM                                                                            | AL EXAMS I PRIVATE VISIT                  | 🏝 SUBMIT R    | ECORDINGS    | Contact ID: 006RR8 | JMIO <b>→ ?</b> HELP <del>▼</del> | Q-  |
|------|----------------------------------------------------------------------------------|-------------------------------------------|---------------|--------------|--------------------|-----------------------------------|-----|
| S    | Summary<br>Check or update the postal address for your account below. This is wh | ere we will send certificates for all you | r candidates. |              |                    |                                   |     |
|      | Postal Address                                                                   |                                           | Order         | Summary      |                    |                                   |     |
|      | Address line 1 *                                                                 |                                           | Exam          |              | Quantity           | Price                             |     |
| 番地   | 3-14-3                                                                           |                                           | Performa      | ince Grade 1 | 1                  | \$146.00                          |     |
|      | Address line 2                                                                   |                                           | Total:        |              |                    | \$146.00                          |     |
|      | Address line 2                                                                   |                                           | Total p       | rice:        |                    | \$ 146.00                         |     |
| ī区町村 | NISHIWASEDA,SHINJUKU-KU                                                          |                                           |               | JNT CODE     |                    |                                   | Add |
|      | Town/City/Locality *                                                             | Postcode / Zip code *                     | 更番号           |              |                    |                                   |     |
| 道府県  | Токуо                                                                            | 169-0051                                  |               |              |                    |                                   |     |
|      | County/State/Province                                                            | Territory *                               |               |              |                    |                                   |     |
| 国    | JAPAN                                                                            | J <sub>apan</sub> 受検                      | 地域            |              |                    |                                   |     |
|      | Phone number *                                                                   |                                           | _             | 各種情報を入力      | し、支払方法を選           | 択。                                |     |
| 電話   | Mobile v 0262056915                                                              |                                           | 1             | ※証書の送付先      | となります              |                                   |     |
|      |                                                                                  |                                           |               | ※アカウントに      | 登録されている情報          | 報が目動人力され                          | 1ます |
|      |                                                                                  |                                           |               |              |                    |                                   |     |
| ſ    | Back                                                                             | Pay v                                     | vith P PayPal |              | 🚍 Pay by           | credit/debit card                 |     |

| First Name *     | SHIGERU                                                                                 |
|------------------|-----------------------------------------------------------------------------------------|
| Surname *        | YOSHIDA                                                                                 |
| Address Line 1 * | 3-14-3                                                                                  |
| Address Line 2   | Nishiwaseda,Shinjuku-ku Your Order                                                      |
| Town/City *      | ТОКҮО                                                                                   |
| Country/Region * | Japan   Total amount  \$146.00                                                          |
| Postcode         | 169-0051                                                                                |
| Email *          | XXXXXXXXXX                                                                              |
|                  |                                                                                         |
|                  |                                                                                         |
| Payment Details  |                                                                                         |
| Card Type *      |                                                                                         |
|                  | VISA Visa O Mastercard                                                                  |
| Card Number *    | XXXXXXXXX                                                                               |
| Expiry Month *   | Month V Expiry Year * Year V                                                            |
| Security Code *  | This code is a three or four digit number printed on the back or front of credit cards. |
|                  | ① Security Code is a required field 支払情報を入力し、Payをクリック                                   |
| Cancel           | Pay                                                                                     |

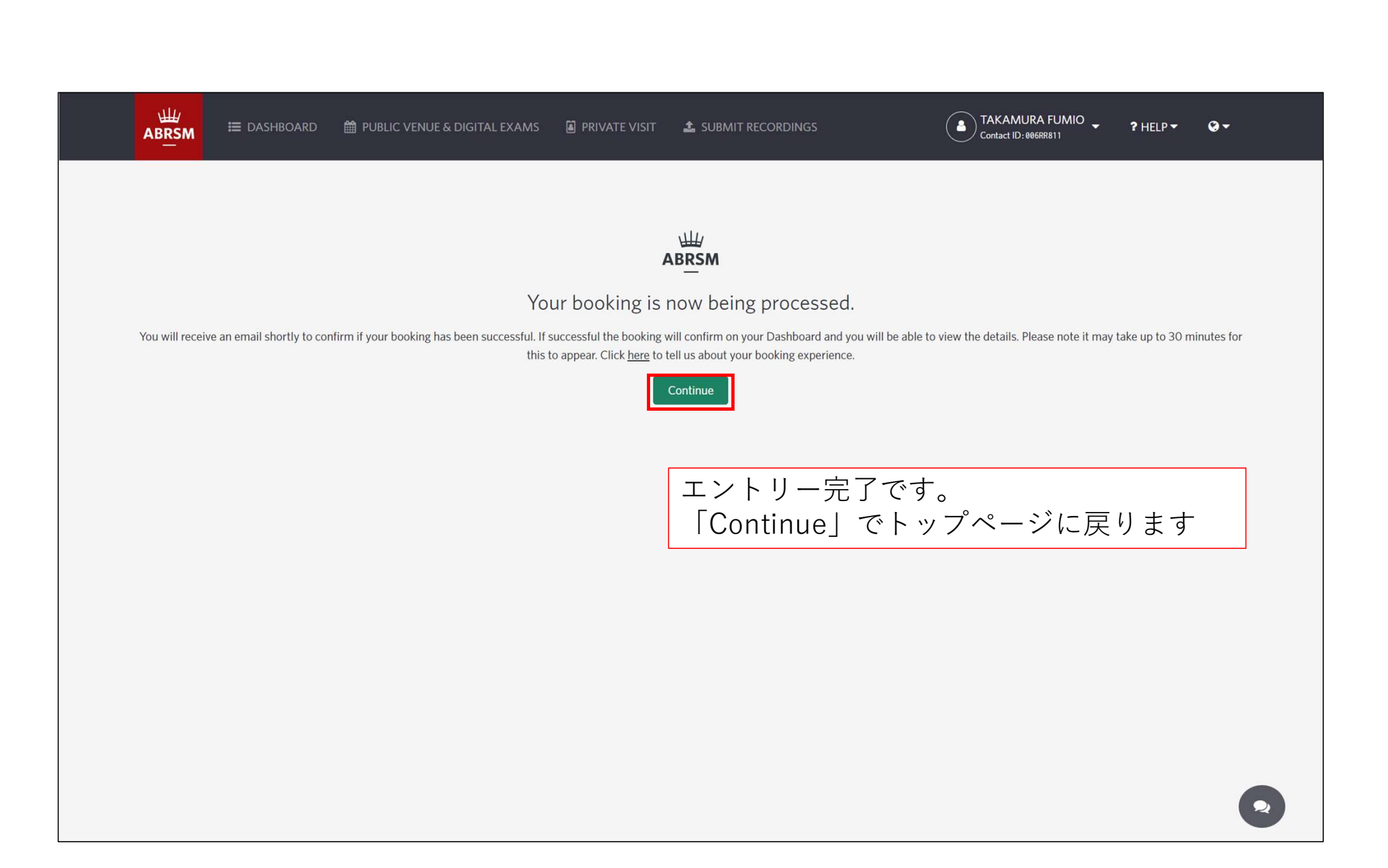

### お申込み完了後

- ・受検者にはエントリー完了のメールが届きます。
- ・お申込者の支払い完了のメールが届きます。

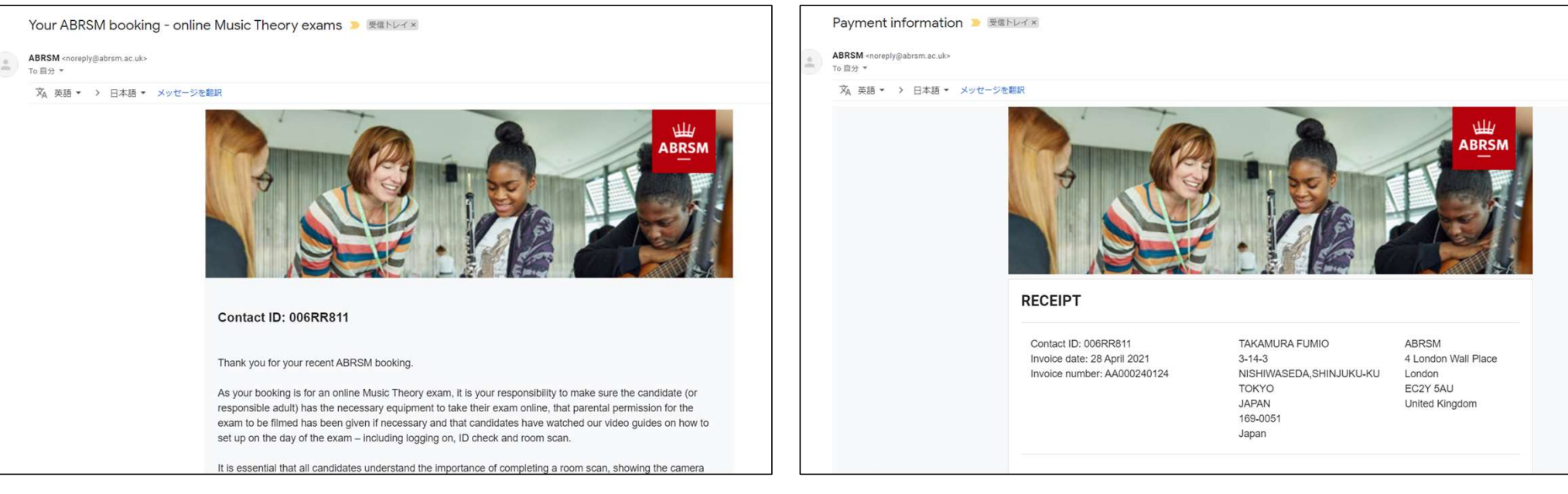

エントリー完了のメール

支払い完了のメール

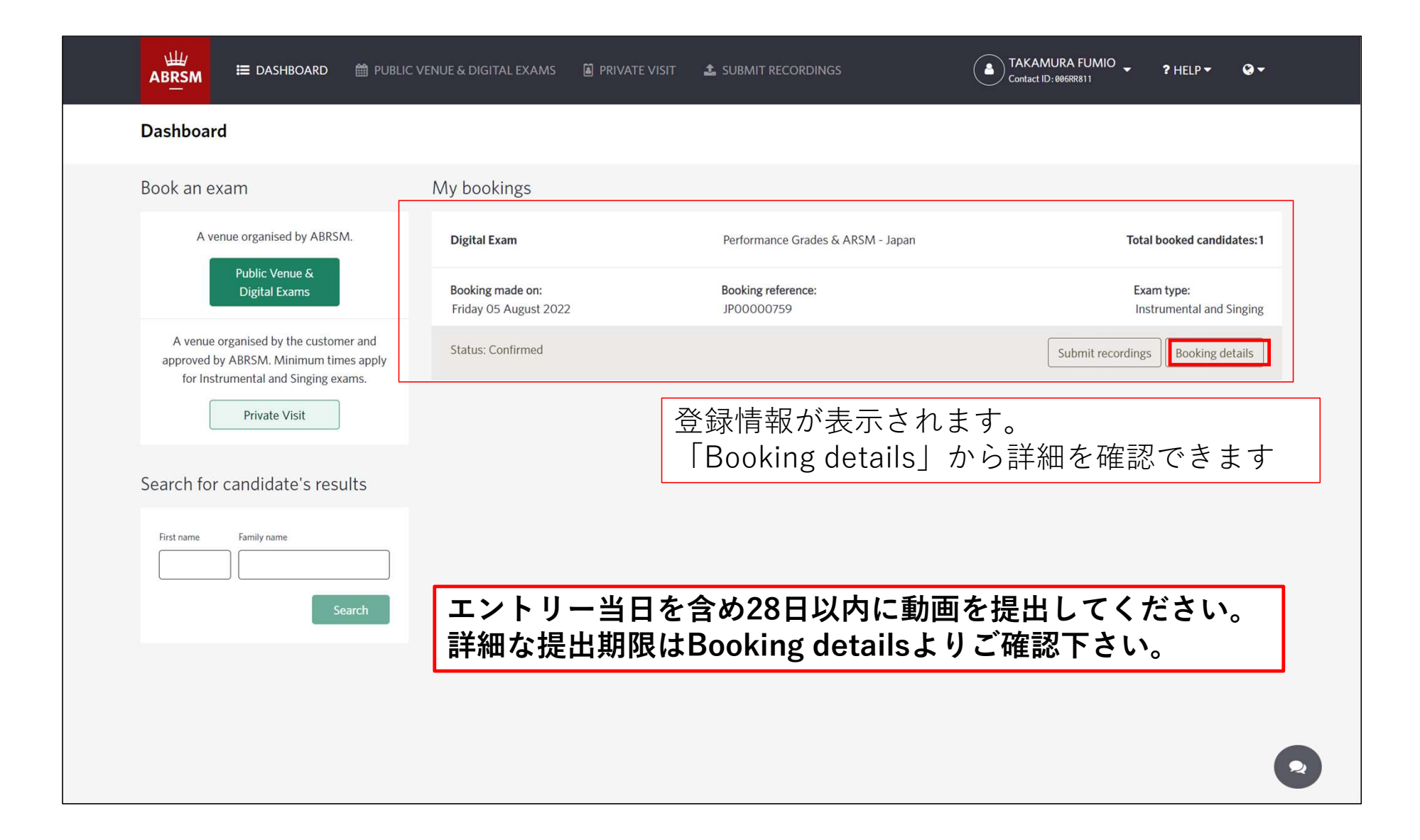

# ※キャンセルの場合はBooking detailsから行ってください(申込から14日以内)

|                                            | 🛗 PUBLIC VENUE & DIGITAL EXAMS       | PRIVATE VISIT             | SUBMIT RECOR           | DINGS       | TAKAM<br>Contact ID |               | ? HELP ▼     | Q-          |
|--------------------------------------------|--------------------------------------|---------------------------|------------------------|-------------|---------------------|---------------|--------------|-------------|
| Dashboard → Booking reference : JP00000759 |                                      |                           |                        |             |                     |               | < Back to th | e dashboard |
| Recordings for digital Performance         | Grades and ARSMs must be submitted b | y the time and date showr | 1 below                |             |                     |               |              |             |
| Digital Performance Grade                  | and ARSM exams                       |                           |                        |             |                     | Sort by: Sort | by:          | •           |
| Recording submission deadline              | Exam status First nar                | ne Family name            | Contact ID             | Instrument  | Grade               | Region        | _            |             |
| 11:59pm 01 September 2022                  | Recording due TAKAMU                 | IRA FUMIO                 | 006RR811               | Piano       | Performance Grade 1 | Japan         | ø 🖞          |             |
|                                            |                                      | ×                         | 1 »                    |             |                     |               |              |             |
|                                            | Are you sure?                        |                           |                        | ×           | 7                   |               |              |             |
|                                            | Are you sure you want to cancel this | exam? You can find our r  | refund policy on our v | vebsite.    |                     |               |              |             |
|                                            |                                      |                           | Close                  | Cancel exam |                     |               |              |             |
|                                            |                                      |                           |                        |             |                     |               |              |             |

※お申込み情報の一部はBooking detailsから修正可能です

| Instrument *                            | < Back to the dash              |
|-----------------------------------------|---------------------------------|
| Piano × 👻                               |                                 |
| Eirst name *                            |                                 |
| TAKAMURA                                | Sort by: Sort by:               |
| Family name *                           | Grade Perior                    |
| FUMIO                                   | Performance Grade 1 Japan 🖉 🏛 🚥 |
| Family name to be printed first         |                                 |
| Date of birth *                         |                                 |
| 27/09/1981                              |                                 |
| Presented by (appears on certificate) * |                                 |
| KAKEHASHI Foundation                    |                                 |
| Conder 1                                |                                 |
|                                         | <b>*</b>                        |
|                                         |                                 |
| Grade                                   |                                 |
| Performance Grade 1                     |                                 |
| Specific needs (optional)               |                                 |
|                                         | •                               |
| Candidate email address                 |                                 |
| info.zaidan2015@gmail.com               |                                 |
|                                         |                                 |